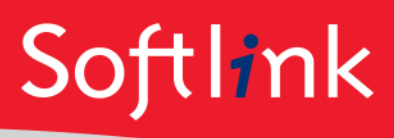

# Instructions for downloading data from Softlink

## METHODS OF DOWNLOADING FILES FROM SOFTLINK

## FTP using Windows Explorer

To download your data from our ftp site:

1. Open Windows Explorer. If you are not sure how to do that, click Start > Run and type *Explorer*, then press enter or click OK:

| Run                  | 2 🔀                                                                                                    |
|----------------------|----------------------------------------------------------------------------------------------------|
|                      | Type the name of a program, folder, document, or<br>Internet resource, and Windows will open it for you. |
| Open:                | Explorer 🗸 🗸                                                                                             |
| Press Er<br>or click | OK Cancel Browse                                                                                         |

2. Type the following into the address bar:

ftp://OliverInstallation:Alice2468@ftp.softlinkint.com:21

| 😂 My Computer                                                                |                                |
|------------------------------------------------------------------------------|--------------------------------|
| <u>File E</u> dit <u>V</u> iew F <u>a</u> vorites <u>T</u> ools <u>H</u> elp |                                |
| G Back 🔹 🕥 🕤 🏂 🔎 Search 🞼 Folders 🛄 🔹                                        |                                |
| Address 😨 My Computer                                                        | 💌 🄁 Go                         |
| Folders                                                                      | Name 🔥                         |
| 🞯 Desktop                                                                    | Hard Disk Drives               |
| My Documents  My Computer  My Network Places                                 | ≪Local Disk (C:)<br>≪Data (D:) |
| Recycle Bin Type into the address bar here.                                  |                                |
|                                                                              | ×                              |
| - 1                                                                          |                                |
| 7 objects                                                                    | /ly Computer                   |

Please copy and paste your files from the FTP site (you may also use *drag and drop* if you prefer).

## FTP using an FTP client

If you are familiar with how to use an ftp client, use these details:

FTP server: <u>ftp.softlinkint.com</u>

User = OliverInstallation

Password = Alice2468

## TROUBLESHOOTING

- Can't log in to the ftp site?
  If you are unable to log in, please contact your IT Support for assistance. There may be security settings in place at your school/business blocking your access.
  - Check your network firewall settings.
  - The FTP site may be locked after entering an invalid login three times. Try again after an hour, as the FTP server will be unlocked automatically. If the FTP is not working after one hour, contact the Softlink conversions team on 1800 777 037.

#### Softlink Australia

# Softlink Europe

- Brisbane
- t: +61 7 3124 6111
- e: sales@softlinkint.com

#### Oxford

- t: +44 1993 883 401
- e: sales@softlink.co.uk

## Softlink America

t: +1 877 454 2725

• e: sales@softlinkamerica.com

Seattle

# Auckland

Auckland

Softlink Pacific

- t: +64 9 415 7790
- e: sales@softlinkpacific.co.nz